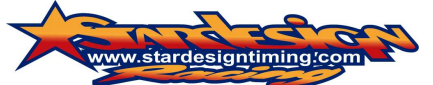

Schwaigergasse 39; 1210 Wien, Tel.: 00436642605343, info@stardesign.at, Firmenbuch 29000y, Handelsgericht Wien

# Stardesign Racing LIVE TIMING!

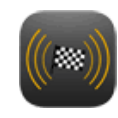

(powered by RaceMonitor.com)

Durch Nutzung von Stardesign Racing Live Timing, akzeptieren sie die Nutzungsbedingungen von Stardesign Racing und Race-Monitor zur Nutzung dieses Services. Diese finden sie auf den Webseiten dieser Anbieter.

Vor allem weisen wir darauf hin, daß bei technischen Störungen die im Live Timing angezeigten Zeiten und Plazierungen in seltenen Fällen von den tatsächlich Gültigen abweichen können. Es gelten daher ausschließlich die auf den Computer der Zeitnahme angezeigten Zeiten und Plazierungen.

## Systemvoraussetzungen:

· Laptop, Smartphone, Ipad oder sonstiges Gerät mit einem aktuellen Internetbrowser (Explorer, Firefox u.s.w.) (Achtung: Bei älteren Browsern kann bei der Anzeige des Stardesign Racing Live Timing zu Problemen kommen.)

• einen Internetzugang. (Achtung: Evtl. Tarifabhängige Roamingkosten und Gebühren ihres Internetanbieters auf den Geräten beachten. Günstige Datenroaming Pakete bei ihren Netzbetreiber nutzen. Infos dazu gerne bei der Zeitnahme.)

Es gibt mehrere Möglichkeiten Stardesign Racing Live Timing zu nutzen.

- 1. Gratis über unsere Homepage <u>www.stardesignracing.com</u> Klick auf "Live-Timing"
- 2. Gratis über die Homepage <u>www.race-montior.com</u>
  - a. Klick auf Live Timing
  - b. Suche rechts das Event mit dem Stardesign Logo und klick darauf.
    - i. Bei zu vielen angezeigten Events kann links im Menü die Auswahl gefiltert werden. z.B.: "Motorcycle Event" anklicken. Danach rechts das Event mit dem Stardesign Logo suchen und klicken.
- 3. Über ihr Smartphone. Die entsprechenden Apps finden sie auf oben genannten Homepage.

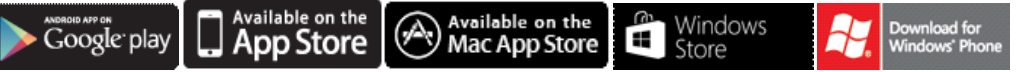

- a. Die APPS sind zwar kostenlos zum downloaden jedoch ist die Nutzung der Anzeige der Rundenzeiten und Plazierungen nur gegen eine geringe Gebühr möglich. (Stand 01.02.2016: € 3,68 für 1 Jahr oder € 0,78 für 1 Monat) Dafür aber haben sie hier auch die Möglichkeit, wichtige Nachrichten der Zeitnahme zu empfangen. (Nur wenn "Notifications" aktiviert.) Auf den Webseiten zur Zeit leider noch nicht möglich.
- b. Diese Apps sind allerdings unseres Wissens nach zur Zeit nur in Englisch verfügbar.

# Bedienungsanleitung des Stardesign Racing Live Timing auf Webseiten.

Nachdem eine Verbindung aufgebaut wurde, werden die aktuellen Zeiten und Plazierungen des laufenden Rennen oder Freien Fahren bzw. Qualifyings angezeigt. Welcher dieser Programmpunkte (Zeitnehmungen) gerade läuft seht ihr in der linken oberen Ecke des Zeitnahmefensters.

Die Sortierung der Fahrer kann entweder nach der besten (schnellsten) gefahrenen Runde sein (siehe kleines Uhrensymbol in der rechten oberen Ecke des Zeitnahmefensters) oder nach der Position im Rennen gereiht. (kleines Podium an der rechten oberen Ecke des Zeitnahmefensters) Sie können durch klicken auf diese Symbole zwischen diesen beiden Anzeige Arten umschalten. Die Anzeige nach Rundenzeit (Uhrensymbol) sollte im Freien Fahren und Qualifying verwendet werden, die Anzeige nach Position (Podium Symbol) nur bei Rennen. Über diesen soeben beschriebenen Symbolen in der rechten oberen Ecke des Zeitnahmefensters finden sie eine Rechteck. Durch Klick auf dieses wechseln sie in den <u>Vollbildmodus</u> sodaß der ganze Bildschirm für die Anzeige der Zeiten genutzt werden kann. Durch drücken der Escape taste "ESC" können sie den Vollbildmodus wieder verlassen.

Es werden alle an diesem Rennen oder freien Fahren angemeldete Fahrer angezeigt. Durch scrollen mit der Maus oder bewegen des Schiebers auf der rechten Seite des Zeitnahmefensters kann man nach unten und oben scrollen und so die gewünschten Fahrer finden.

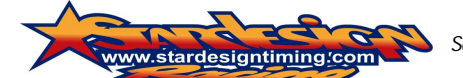

Schwaigergasse 39; 1210 Wien, Tel.: 00436642605343, info@stardesign.at, Firmenbuch 29000y, Handelsgericht Wien

Vollbildmodus

### Zeichen und Chart Erklärung:

#### Qualifying / freies Fahren Modus (Uhren Symbol) (Sortiert nach bester gefahrener Zeit)

| N         | ame des Lautes                                                                        |                  |                      |      |        |          | Aktuelle Uhrzeit<br><u>Klick darauf um Modus zu wechseln</u> |                      |  |  |
|-----------|---------------------------------------------------------------------------------------|------------------|----------------------|------|--------|----------|--------------------------------------------------------------|----------------------|--|--|
| 10.00.000 | enten: Twies Johan 77<br>1999 - 029: 10: 51<br>Startog: Marine dies Rahmers Hasset    |                  |                      |      |        |          |                                                              | Laps to get write to |  |  |
|           | a bharr Berner Alenar al shade Berne                                                  | treat Land, 254  | Bart and 15 54,955   | en.  |        | Cape.    |                                                              |                      |  |  |
| 2         | <ul> <li>Thistelan Laboration starts</li> <li>Same All the first interview</li> </ul> | Net on M         | H-1 mm 12.012.01     | 60   |        |          |                                                              |                      |  |  |
| 3         | N16 Jakob Further 3500<br>Face 25 - Face Trees                                        | Tast last 78     | Tert Time: 07 02 275 | ен-  |        | Cap.     |                                                              | D/A6                 |  |  |
| 4         | - +88 Ganel Kesenhenger assente<br>Laur 20 - Laur Lear                                | break stars, 520 | Dest eine un WC.J.F. | en.  | Lines, | Lap.     | 0.000                                                        | 979                  |  |  |
| 3         | wE/e flatal3 Portschy isocross<br>here 20 internation                                 | M-4 (4) 1 22     | 8-1 min 12.06255     |      | 1.54   | - Heijer | SADK                                                         |                      |  |  |
| e         | 493 Jan Firmerich seesses<br>Leas 25 Leat Title:                                      | Centilan: 16     | Deut "Ime: 02.03.434 | DH:  | 4.522  | Ceo:     | close                                                        | 010                  |  |  |
| i         | ★315 Distance Rual Assisted<br>Lane 42 Land Data                                      | Net Lor 14       | Walt and CLUC.Co     | u ñ, | 3.422  | V-81     | Calif                                                        |                      |  |  |
| ٥         | ₩SG MaiUni Uliichi esecoo                                                             |                  |                      |      |        |          |                                                              | 0/0                  |  |  |

# Name des Laufes

|    |                                                      |                                                                                                    | 1            |                       |                     |                         |                            |                        |       |  |  |
|----|------------------------------------------------------|----------------------------------------------------------------------------------------------------|--------------|-----------------------|---------------------|-------------------------|----------------------------|------------------------|-------|--|--|
| S  | ession: Freies F                                     | ahren3T                                                                                            |              |                       |                     |                         |                            |                        |       |  |  |
| т  | iming: 829:4                                         | 0:51                                                                                               |              |                       |                     |                         |                            |                        |       |  |  |
| т  | ime to go: 00:0                                      | 00:00                                                                                              |              |                       |                     |                         |                            |                        |       |  |  |
| 1  | Startnr. Na<br>#79h Th<br>gefahrene Rund<br>Laps: 27 | #79h Thomas Hainthaler Sikitooo<br>efahrene Rundeen Rundeeli aktuelle Runde<br>Laps: 27 Last Time: |              | Beste Rundenz<br>Best | zeit in diesem Lauf | Abstand zum Schnellsten |                            | Abstand zum Vordermann |       |  |  |
| -  | #33f Stefan Lichtenberger sspeco                     |                                                                                                    |              |                       |                     |                         |                            |                        |       |  |  |
| 2  | Laps: 31                                             | Last Time:                                                                                         | Best Lap: 30 | Best Time:            | 02:02.102           | Diff:                   | 3,151                      | Gap:                   | 3.151 |  |  |
| 3  | #16 Jako                                             | b Furtner SSP600                                                                                   |              |                       |                     |                         |                            |                        |       |  |  |
| 3  | Laps: 26                                             | Last Time:                                                                                         | Best Lap: 25 | Best Time:            | 02:02.269           | Diff:                   | 3.318                      | Gapi                   | 0.167 |  |  |
| a. | #88 Dan                                              | iel Rosenberger sak:                                                                               | 000          |                       |                     |                         |                            |                        |       |  |  |
| 4  | Laps: 26                                             | Last Time:                                                                                         | Best Lap: 25 | Best Time:            | 02:02.879           | Diff:                   | 3.928                      | Gap:                   | 0.610 |  |  |
| E  | #67e Ha                                              | raid Portschy SBK1000                                                                              | 0            |                       |                     |                         |                            |                        |       |  |  |
| D  | Lapsi 24                                             | Last Time:                                                                                         | Best Lap: 22 | Best Time:            | 02:03.455           | Diff                    | 4.504                      | Gapi                   | 0.576 |  |  |
| 6  | #93 Jan Firmenich sвк1000                            |                                                                                                    |              |                       |                     |                         |                            |                        |       |  |  |
| D  | Laps: 28                                             | Last Time:                                                                                         | Best Lap: 26 | Best Time:            | 02:03.484           | Diff:                   | 4.533                      | Gap:                   | 0.029 |  |  |
| 7  | #315 Die                                             | tmar Knoll SBK1000                                                                                 |              |                       |                     |                         |                            |                        |       |  |  |
| 1  | Laps: 35                                             | Last Time:                                                                                         | Best Lap: 19 | Best Time:            | 02:03.828           | Diff:                   | 4.877                      | Gap:                   | 0.344 |  |  |
|    | #56 Mart                                             | tin Ulrich SSP600                                                                                  |              |                       |                     |                         |                            |                        |       |  |  |
| 0  |                                                      |                                                                                                    |              | the second second     |                     |                         | Contract Contract and Anno |                        |       |  |  |

| Na       | me des Laufes<br>Bereits verstrichene<br>Noch<br>(Bei R                 | e Zeit seit St<br>zu fahrende<br>ennen nach 2 | art des Rennens<br>Zeit<br>Zeit)  |         |                 | <u>Ren</u><br>(So | nen Modus (Podium Syn<br>rrtiert nach Position im Ren | nbol)<br>nen) Klick dai | Aktuelle L<br>auf um Modus zu wechseln                 | Vollbildmodus<br>Jhrzeit |
|----------|-------------------------------------------------------------------------|-----------------------------------------------|-----------------------------------|---------|-----------------|-------------------|-------------------------------------------------------|-------------------------|--------------------------------------------------------|--------------------------|
| St<br>ge | artm, Name des Fahrers Klasse<br>Ratione Runden Rundezein klueile Runde | Beste Rundezeit in Rund                       | e Beste Rundenzeit in diesem Lauf | Abstand | i zum Führenden | Abstand           | i zum Vordermann                                      |                         | Noch zu fahrende Runden<br>(Bei Rennen nach Runden) —— | Lapa to go: 0000<br>D/D  |
| 2        | #56 Martin Ulrich served<br>Laps: 38 Last Time                          | Best Lap: 10                                  | Seet Time: 02:05.660              | -sitte  | +1 1ag          | Gap:              | et lapa                                               |                         |                                                        | 5/0                      |
| 3        | #55e Martin Wurm saisoon<br>Lepse #7 Last Time!                         | Not Legi 31                                   | Seat Time: 02:08-821              | 50      | +Z laps         | Bay               | +1 laps                                               |                         |                                                        |                          |
| 4        | #419 wäyne hölzer sascoon<br>Lapp: 37 Liet Times                        | Best Lage 16                                  | Best Time: 02:00:097              | ipeti : | 22.743          | Giege             | 22,743                                                |                         |                                                        | C/0                      |
| 5        | #60 Javier Sistings usesso<br>Lage: 34 Last Time:                       | Rest Lags 30                                  | Best Time: 62:28-915              | 584     | +3 laps         | Gapt              | +1 laps                                               |                         |                                                        | 070                      |
| 6        | #101 Heiko Zipp asscato<br>Laper 24 Last Tirrei                         | Best Last 18                                  | Gent Time: 02:29:596              | DI#1    | 1.444           | Gap               | 1.444                                                 |                         |                                                        | 8/0                      |
| 7        | #7h Kevin Furndraht server                                              | Beal Lage 18                                  | Beat Time: 02(23,756              | a⊮r     | 2.870           | Gapi              | 1.428                                                 |                         |                                                        | A/0                      |
| в        | #2398M Alex Gehringer saxado                                            | 0                                             |                                   |         |                 |                   |                                                       |                         |                                                        | C/ SKC                   |

<u>Die Bedienung der APPS</u> funktioniert sehr ähnlich, nur das hier noch weiter Einstellungsmöglichkeiten vorhanden sind, welch hier zur Zeit aber nicht näher behandelt werden können. Lediglich der Punkt **"Notification" sollte aktiviert werden** um evtl. wichtige Meldungen der Zeitnehmung empfangen zu können. Weiter Hilfestellungen direkt in den APPS.

Wir hoffen dieser Text war für sie hilfreich. Sollten sie trotz allem Hilfe benötigen, wenden sie sich bitte vertrauensvoll an die Zeitnahme von Stardesign Racing.